## instrukcja rejestracji **STREFA VS**

| ٠ | ٠ | ٠ | ٠ | • |
|---|---|---|---|---|
| ٠ | ٠ | ٠ | ٠ | • |
| • | • | • | • | • |
|   |   |   |   |   |

- 1. Wejdź na stronę **strefa.vanitystyle.pl**.
- 2. Kliknij w pole "Nie masz konta? Zarejestruj się".
- W polu formularza wpisz swój numer karty FitProfit/FitSport (12 cyfr na odwrocie) i kliknij "Przejdź do rejestracji".
- 4. Uzupełnij wymagane pola na formularzu rejestracyjnym i kliknij "Zarejestruj się".
- **5.** Na podany podczas rejestracji adres e-mail otrzymasz link aktywacyjny. Kliknij w link. Zostaniesz automatycznie przekierowany na platformę eVS.
- 6. Zaloguj się na platformie eVS wpisując adres e-mail i hasło podane podczas rejestracji.
- Kliknij "Aktywuj dostęp do Strefy VS" przy swojej karcie i potwierdź zapoznanie się z regulaminem Strefy VS.

| Twoje karty   | 0                           | Na skladanie zamówień pozostało: 4 dni (30 08 2020). Data zamknięcia rezygnacji: 19 08 2020 |
|---------------|-----------------------------|---------------------------------------------------------------------------------------------|
| FitProfit 🔮 💿 | Aktywuj dostęp do strefy VS | Akcje +                                                                                     |

- 8. Od tej pory możesz logować się na Strefie VS danymi z platformy eVS.
- **9.** Możesz przejść do Strefy VS poprzez kliknięcie w "**Przejdź do strefy**" zostaniesz przeniesiony do Strefy VS i automatycznie zalogowany.

| Strefa<br>Wipcej ni | Strefa VanityStyle<br>Wipcej nž platforma treningował                 |                                                                  |  |
|---------------------|-----------------------------------------------------------------------|------------------------------------------------------------------|--|
|                     | Zaloguj się                                                           | hale                                                             |  |
|                     | Respective<br>to another the terminal<br>to another that the terminal | Nie masz konta? Zarejestruj się<br>Nie pamiętasz hasia? Zresetuj |  |
|                     |                                                                       | _                                                                |  |
|                     |                                                                       |                                                                  |  |
|                     |                                                                       |                                                                  |  |

Miłego korzystania ze Strefy VS on-line!